### FTA FFR/MPR OVERVIEW

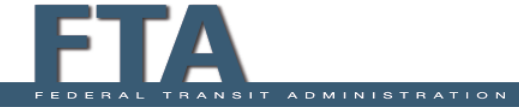

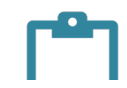

# **FFR/MPR Overview**

- Federal Financial Reports
  - The purpose of the FFR is to provide a current, complete, and accurate financial picture of the Award.
- Milestone Progress Reports
  - The MPR is the primary written communication between the recipient and FTA.
  - The information provided in MPR should be as complete as possible, highlighting progress toward project objectives and any potential problem areas.
- Insurance Proceeds Report
  - Specific to ER grants
  - Format under development
  - Will be required quarterly along with FFRs and MPRs
  - Separate attachment uploaded in to TrAMS

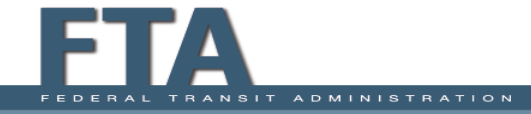

# **FFR/MPR Overview**

- Reports are submitted Quarterly or Annually, depending on the amount of the grant, population/UZA and the nature of the grant's projects.
  - Annual reporting is for grants with less than \$2 million in Federal funds AND which do not involve construction activities.
  - Quarterly reporting is for grants with more than \$2 million in Federal funds OR which involve construction (or both).
  - The due date for Quarterly Reports is the 30<sup>th</sup> of the reporting month (January 30, April 30, July 30, and October 30)
  - The due date for Annual Reports is October 30.

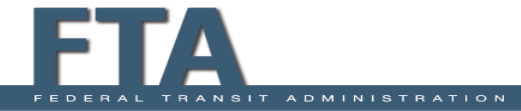

### FFR MPR Overview

#### QUARTER 1 Oct |Nov |Dec

Task is issued on January I<sup>st</sup> Report is due January 30<sup>th</sup>

**QUARTER 2** Jan|Feb|March Task is issued on April 1<sup>st</sup>

Report is due April 30<sup>th</sup>

**QUARTER 3** April|May|June Task is issued Jult 1<sup>st</sup>

Report is due July 30<sup>th</sup>

**QUARTER 4** July|Aug|Sept Task is issued October 1<sup>st</sup>

Report is due October 30<sup>th</sup>

### **Example**

Quarter 2 Report (Jan, Feb, March)

- Task is issued on April I
- Report is Due on April 30
- Task remains available until June 30 for approved late submissions or corrections and final FTA review; up until the next task is issued\*
- \* provided it is not marked reviewed by FTA Applies to quarterly reports, not monthly reporters.

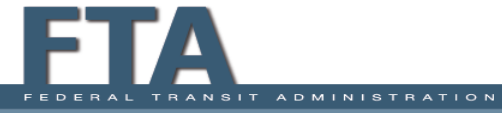

# **FFR/MPR Overview**

#### **Frequency of Reports**

- Quarterly reports may be returned for corrections and resubmitted, up until the day prior to the next Task is issued (provided it is not marked reviewed by FTA).
- Annual reporters must submit on time, there are no extensions for annual reporters (report due October 30th).

\* Once the report is marked reviewed, it may not be returned for further corrections. It must be reconciled in the next report. You cannot correct past reports.

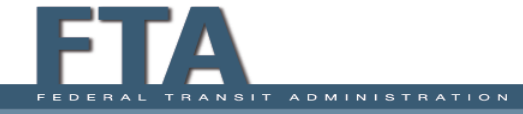

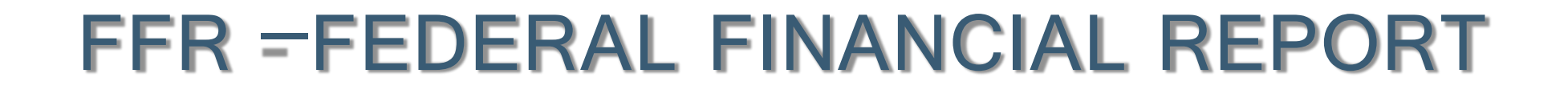

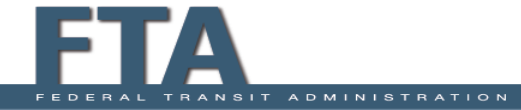

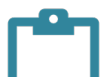

7

- Line A (Federal Cash on Hand at Beginning of Period):
  - Will be the same as Line D from the previous period's report.
  - Should always be \$0, except in rare cases. (Example: a draw on the grant one day before the end of the reporting period).
  - If Line A is not \$0, provide an explanation in the comment box.
- Line B (Federal Cash Receipts):
  - Will be the amount of actual Federal funds drawn during the reporting period for eligible expenses (up to the end date of the period). (This will be reflected in the "Current" column).
  - This amount should be reported on a cash basis (not on an accrual basis).

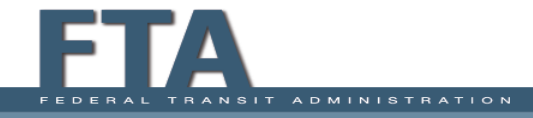

8

- Line C (Federal Cash Disbursements):
  - Will be the amount of actual Federal funds disbursed by the grantee for eligible grant expenses during the reporting period (up to the end date of the period).
  - The Three-Day Rule means that all funds drawn from the grant (Line B) must be disbursed no later than three business (3) days later. Grantees should not hold onto the cash from ECHO draws.
  - This amount should be reported on a cash basis (not on an accrual basis).

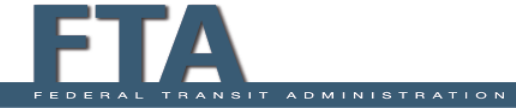

9

- Line D (Federal Cash on Hand at End of Period [A + B C]):
  - Should always be \$0, except in rare cases. (Line B should almost always be equal to Line C).
  - If Line D is not \$0, provide an explanation in the comment box explaining why the drawdown was made prematurely or other reason for the excess cash.
- Line E (Total Federal Funds Authorized):
  - This is the total amount of Federal funds in the grant, including amendments.
  - TrAMS will automatically populate this field.

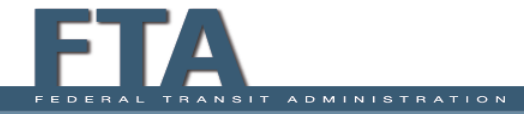

### Federal Financial Reports Submission – Line By Line

- Line F (Federal Share of Expenditures):
  - Of the total project costs to date, enter the amount of Federal participation.
  - Expenditures are the total project costs (less any rebates, refunds, or other credits) incurred on the *accrual* basis of accounting.
  - Should not be less than Line B (Federal Cash Receipts). Line F should be greater than or equal to Line B.
  - Example of expenditures are: (1) the sum of cash disbursements for direct charges for property and services; (2) the amount of indirect expense incurred; (3) the amount of in-kind contributions, and (4) net increase or decrease in Accounts Payable or Accrued Expenses (invoices received but not paid yet).

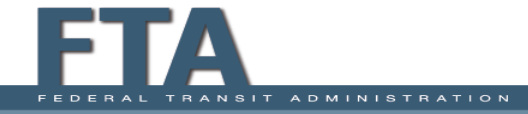

11

- Line G (Recipient Share of Expenditures):
  - Of the total project costs to date, enter the amount the grantee is paying for.
  - Enter the recipient share of actual cash disbursements or outlays (less any rebates, refunds, or other credits) including payments to subrecipients and contractors. This amount may include the value of allowable third party in-kind contributions.
  - The ratio of Line F to Line G should be similar to (or, preferably, match) the ratio of Federal to Local match in the grant (example: 80% federal / 20% local).
  - The grantee's share of expenditures should be entered on the accrual basis of accounting.
  - On the **final** report, this line should be equal to the Total Recipient Share Required (Line N).

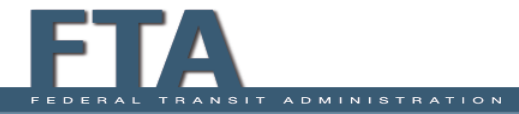

- Line H (Total Expenditures [F + G]):
  - Total of all expenditures (total project costs) as of the end of the reporting period.
  - TrAMS will automatically populate this field.
- Line I (Federal Share of Unliquidated Obligations):
  - Enter the Federal portion of unliquidated obligations (binding commitments entered into for goods and services **not yet received**) as of the end of the reporting period.
  - On the **final** report, this line should be \$0.
  - The unliquidated obligations should be entered on the accrual basis of accounting.

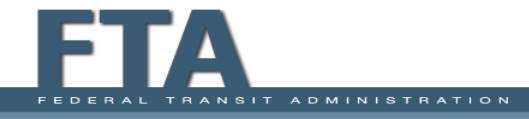

13

- Line J (Recipient Share of Unliquidated Obligations):
  - Enter the recipient share of unliquidated obligations as of the end of the reporting period.
  - The unliquidated obligations should be entered on the accrual basis of accounting.
- Line K (Total Unliquidated Obligations [I + J]):
  - Total of binding commitments grantee has entered into for goods and services **not yet** received.
  - TrAMS will automatically populate this field.

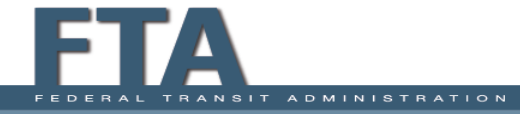

- Line L (Total Federal Share [F + I]):
  - The total FTA is expected to contribute to the Total Project Costs.
  - It equals the sum of the Federal Share of Expenditures and the Federal Share of Unliquidated Obligations.
  - TrAMS will automatically populate this field.
- Line M (Unobligated Balance of Federal Funds [E L]):
  - Equals the Federal share of the grant that grantee has not dedicated towards a binding commitment.
  - TrAMS will automatically populate this field.

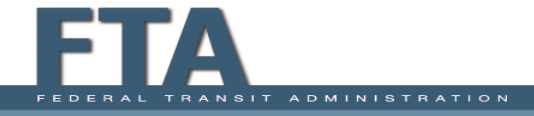

15

- Line N (Total Recipient Share Required):
  - This amount represents the total required recipient (grantee) share for the grant including amendments.
  - The required recipient share should include all matching and cost sharing provided by recipients and third-party providers to meet the level required by FTA.
  - TrAMS will automatically populate this field.
- Line O (Remaining Recipient Share to Be Provided [N (G + J)]):
  - TrAMS will automatically populate this field.

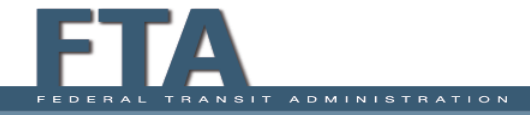

- Lines P through U (Program Income):
  - These lines represent the gross income received by the grantee or subgrantee,
    - directly generated by a grant supported activity,
    - OR earned only as a result of the grant agreement during the grant period.
  - Examples: income from (1) fees for services performed, (2) from the use or rental of real or
    personal property acquired with grant funds, (3) from the sale of advertising and concessions,
    and (4) from the sale of commodities or items fabricated under a grant agreement.

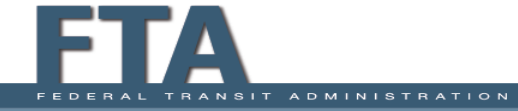

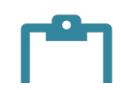

17

#### FFR – Areas of Special Attention

• The information entered as "Current" must match the "Project Funds Status" or "Award Funds Status" of the grant for the most recent 3-month reporting period.

#### **Financial Status Log**

| Transactions                                         | Previous    | Current                | Cumulative  |
|------------------------------------------------------|-------------|------------------------|-------------|
| A. Federal Cash on Hand at Beginning of Period       | \$0         | \$0                    | \$0         |
| B. Federal Cash Receipts                             | \$1,912,646 | \$ <mark>28,131</mark> | \$1,940,777 |
| C. Federal Cash Disbursements                        | \$1,912,646 | \$28,131               | \$1,940,777 |
| D. Federal Cash on Hand at End of Period (A + B - C) | \$0         | \$0                    | \$0         |

#### Example: Q2 2018 FFR

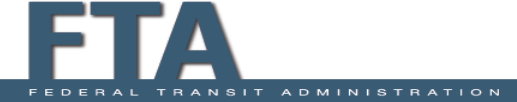

### FFR – Areas of Special Attention

Award Funding - Transaction View

| PO<br>Number | Project<br>Number | UZA<br>Code | Cost<br>Center | Account<br>Classification Code | FPC | Transaction<br>Date   | Transaction Type | Amount      |
|--------------|-------------------|-------------|----------------|--------------------------------|-----|-----------------------|------------------|-------------|
|              |                   |             | 65000          | 2005.47.03.31.1                | 00  | 9/21/2010             | Disbursement     | \$4,636.00  |
|              |                   |             | 65000          | 2005.47.03.31.1                | 00  | <mark>3/8/2018</mark> | Disbursement     | \$28,131.00 |
|              | -                 |             | 65000          | 2005.47.03.31.1                | 00  | 5/18/2018             | Deobligation     | \$1,876.00  |

Example: Award Funds Status from TrAMS

• Disbursements during period January through March 2018 match the amount reported in the "Current" column of the Q2 2018 FFR.

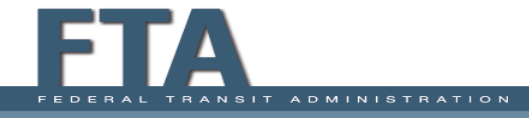

### FFR – Areas of Special Attention

- Where can you find the Award Funds Status?
  - Select "Related Actions" from the Grant's "Summary" screen.

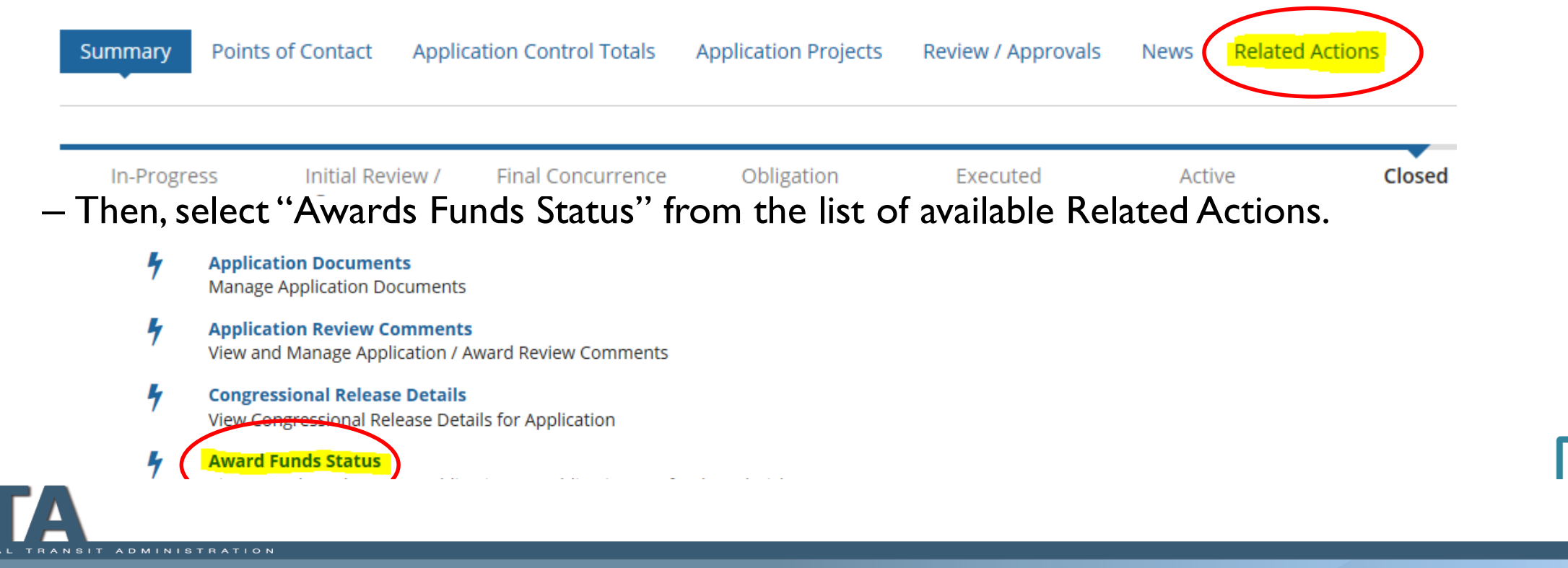

#### FFR – Areas of Special Attention

- What does FTA focus on from the Project Award Status or Award Funds Status?
  - Project or Award Funding Summary
  - Project Funding Transaction History or Application Transaction History
    - Transactions from dates within the most recent reporting period.
    - Transaction Date click and make sure the arrow is pointing down; it will show the order of the disbursements from the most recent date.

**Award Funding - Transaction View** 

| PO Number | Project Number | UZA Code | Cost Center | Account Classification Code | FPC | Transaction Date | Transaction Type        | Amount       |   |
|-----------|----------------|----------|-------------|-----------------------------|-----|------------------|-------------------------|--------------|---|
|           |                |          | 65000       | 2005.47.03.31.1             | 00  | 5/18/2018        | Deobligation            | \$1,876.00   |   |
|           |                |          | 65000       | 2005.47.03.31.1             | 00  | 5/18/2018        | Authorized Disbursement | (\$1,876.00) |   |
| _         |                | N/A      | 65000       | 2005.47.03.31.1             | 00  | 3/8/2018         | Disbursement            | \$28,131.00  |   |
|           |                |          | 65000       | 2005.47.03.31.1             | 00  | 9/21/2010        | Disbursement            | \$4,636.00   | • |

21

#### FFR – Areas of Special Attention

 Disbursements in the Award Funds Status should match with the Cumulative Federal Cash Receipts in the FFR (minus any Disbursements made after the FFR reporting period).

#### **Award Funding Summary**

| PO Number | Funding Source                                          | Obligation     | Deobligation | Disbursements  | Refund | Unliquidated Balance |
|-----------|---------------------------------------------------------|----------------|--------------|----------------|--------|----------------------|
|           | 49 USC 5309 - Bus and Bus Facilities (FY2005 and prior) | \$1,942,653.00 | \$1,876.00   | \$1,940,777.00 | \$0.00 | \$0.00               |

#### **Financial Status Log**

| Transactions                                   | Previous    | Current  | Cumulative  |
|------------------------------------------------|-------------|----------|-------------|
| A. Federal Cash on Hand at Beginning of Period | \$0         | \$0      | \$0         |
| B. Federal Cash Receipts                       | \$1,912,646 | \$28,131 | \$1,940,777 |
| C. Federal Cash Disbursements                  | \$1,912,646 | \$28,131 | \$1,940,777 |

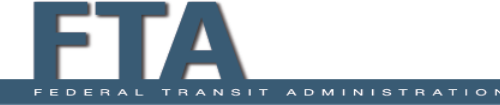

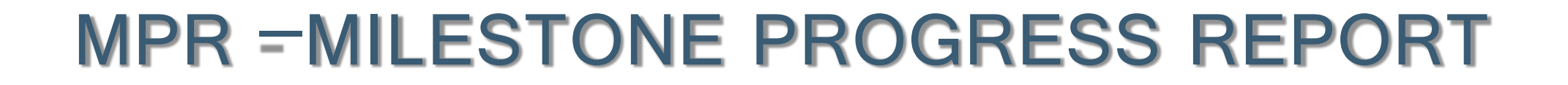

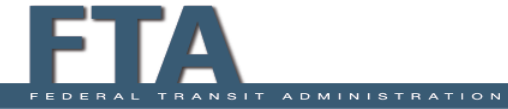

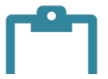

# Task Acceptance (1/2)

• Tasks are generated for all users in the FFR/MPR Reporter Role groups

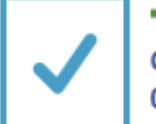

 TrAMS G5526 FFR Reporter
 Complete 2016 Quarter 2 Federal Financial Report for Federal Award ID No. SC-2016-001-00

33 minutes ago 🆙

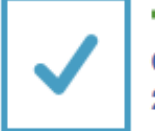

TrAMS G5526 MPR Reporter
Complete 2016 Quarter 2 Milestone Progress Report for Federal Award ID No. SC-2016-001-00
Mar 20, 2016.

Mar 30, 2016 🆙

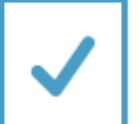

 TrAMS G5526 FFR Reporter
 Complete 2016 Quarter 2 Federal Financial Report for Federal Award ID No. SC-90-X282-01

Mar 30, 2016 🆙

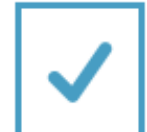

TrAMS G5526 MPR Reporter

Complete 2016 Quarter 2 Milestone Progress Report for Federal Award ID No. SC-90-X282-01

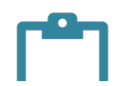

# Task Acceptance (2/2)

- Once a specific task is selected, the user must first choose to "Accept" the task
- When a task is "**Accepted**" by an individual user, it will no longer be available to any other FFR or MPR Reporter.
- If a task is "Accepted" in error, an individual user can return the task to the larger group by selecting "Close Task" at the bottom of the page:

You must accept this task before completing it

#### Milestone Progress Report (MPR) | Summary

Recipient Details

Recipient ID Recipient Name 5526 Waccamaw Regional Transportation Authority, Inc. Award Summary Federal Award ID Number (FAIN) Award Name SC-2016-001-00 Region IV TrAMS Application Test MPR Reporting Frequency Required Award Status Quarterly Obligated / Ready for Execution Preaward Authority Utilized? Obligation Date Yes, Preaward Authority utilized 2/18/2016 No, Preaward Authority not utilized Milestone Progress Report Summary

Go Back

Ξ

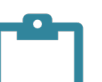

# Summary Information (1/2)

#### I. <u>Recipient Details</u>

- From Recipient Section.
- Link available to take user to Recipient Profile.

### 2. Award Summary

- Details about the application.
- Link available to application.

#### 3. Milestone Progress Report Summary

- Details on the MPR being filed. These fields are auto-generated.
- The final report section cannot be changed here. When an application is ready for closeout, the workflow will allow the user to complete a final report.

| Milestone Progress Report (MPR)   Summary                                                                                                    |                                                                                                    |  |  |  |  |
|----------------------------------------------------------------------------------------------------|----------------------------------------------------------------------------------------------------|--|--|--|--|
| Recipient Details<br>Recipient ID<br>5526                                                                                                    | Recipient Name<br>Waccamaw Regional Transportation Authority, Inc.                                                                |  |  |  |  |
| Award Summary                                                                                                    | E                                                                                                    |  |  |  |  |
| Federal Award ID Number (FAIN)<br>SC-2016-001-00<br>MPR Reporting Frequency Required<br>Quarterly<br>Preaward Authority Utilized?<br>© Yes, Preaward Authority utilized<br>O No, Preaward Authority not utilized | Award Name<br>Region IV TrAMS Application Test<br>Award Status<br>Obligated / Ready for Execution<br>Obligation Date<br>2/18/2016 |  |  |  |  |
| Milestone Progress Report Summary                                                                                                    | 8                                                                                                    |  |  |  |  |
| Report Type<br>Quarterly<br>Report Period<br>Quarter 2 (Jan - Mar), FY 2016<br>Report Period Begin Date<br>1/1/2016<br>Report Period End Date                                                                    | MPR Report Status<br>Work in Progress<br>Report Due Date<br>4/30/2018<br>Last Update By<br>N/A<br>Last Update Date                |  |  |  |  |
| 3/31/2016<br>Final Report?<br>Ves, Final Report<br>No, Not Final Report                                                                                                    |                                                                                                    |  |  |  |  |

# Summary Information (2/2)

#### 4. Award Overview/MPR Overview Remarks

- Similar to the "Project Status Overview" section of the MPR from TEAM.
- Provide as much detail as possible, explaining project progress during the reporting period or providing reasons fo grant inactivity (Mandatory field)
- This section should provide an overview of the activities taking place in the application.

### 5. List of Line Items

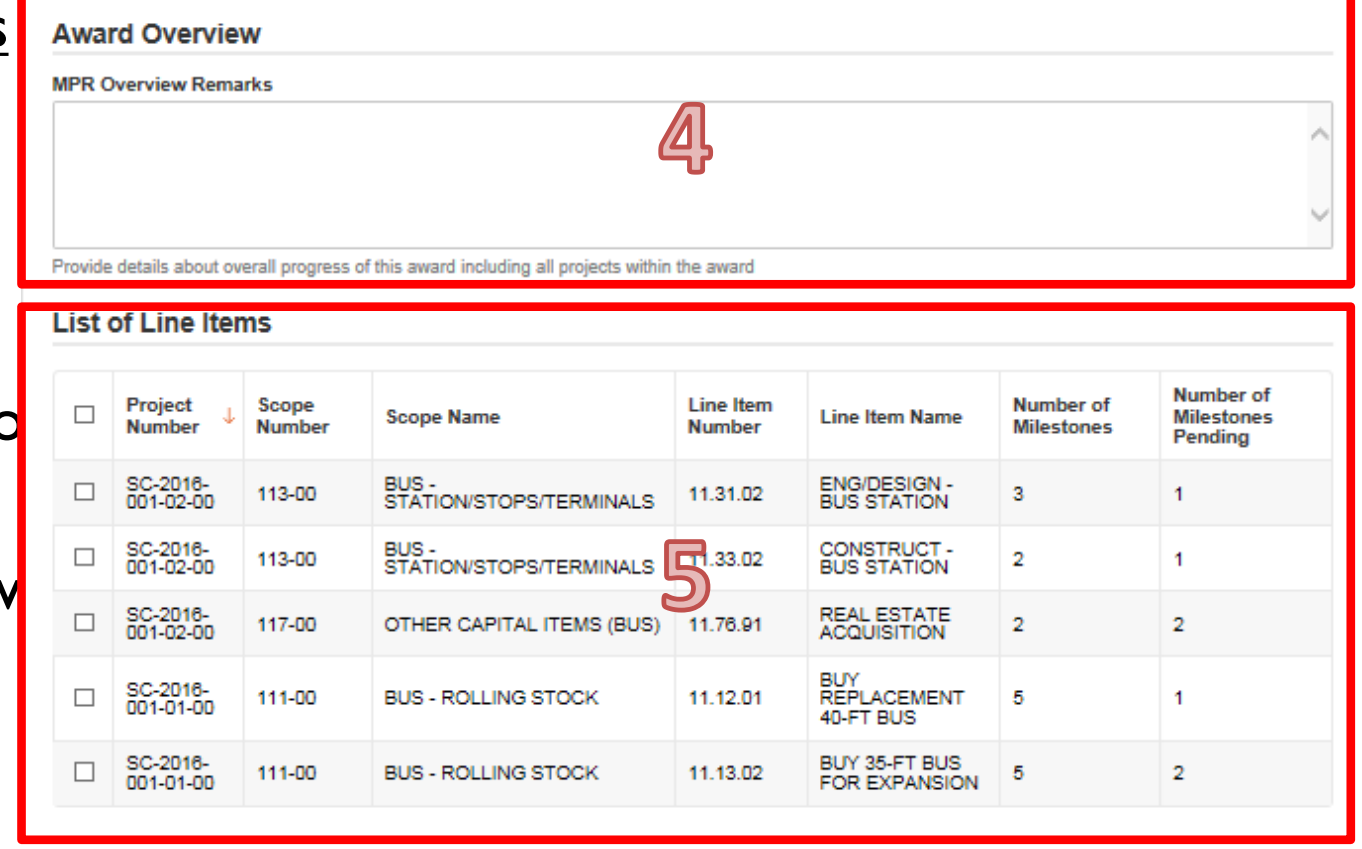

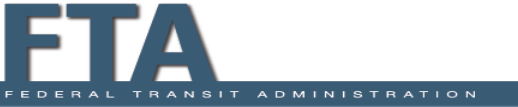

# MPR Data (1/4)

#### I. <u>Number of Milestones</u>

- Shows the total number of milestones for a particular ALI.
- 2. Number of Pending Milestones
  - Shows the number of out of date milestones for a particular ALI.
  - Out of date milestones are those that expired prior to the end of the noted reporting period (i.e. before March 31 for Quarter 2).

#### 3. Line Item Selection

• Selecting the box next to the ALI will allow you to edit the milestones for the given ALI.

#### 4. Line Item Details

• This section is generated when a specific ALI is selected.

|       | Project               | Scope         | Scope Name                        | Line Item             | Line Item Name                  | Number of    | Number of<br>Milestones |
|-------|-----------------------|---------------|-----------------------------------|-----------------------|---------------------------------|--------------|-------------------------|
|       | Number                | number        |                                   | Number                |                                 | milestones   | Pending                 |
|       | SC-2016-<br>001-02-00 | 113-00        | BUS -<br>STATION/STOPS/TERMINALS  | 11.31.02              | ENG/DESIGN -<br>BUS STATION     | 3            | 1                       |
| 5     | SC-2016-<br>001-02-00 | 113-00        | BUS -<br>STATION/STOPS/TERMINALS  | 11.33.02              | CONSTRUCT -<br>BUS STATION      | 2            | 1                       |
|       | SC-2016-<br>001-02-00 | 117-00        | OTHER CAPITAL ITEMS (BUS)         | 11.76.91              | REAL ESTATE<br>ACQUISITION      | 2            | 2                       |
|       | SC-2016-<br>001-01-00 | 111-00        | BUS - ROLLING STOCK               | 11.12.01              | BUY<br>REPLACEMENT<br>40-FT BUS | 5            | 1                       |
|       | SC-2016-<br>001-01-00 | 111-00        | BUS - ROLLING STOCK               | 11.13.02              | BUY 35-FT BUS<br>FOR EXPANSION  | 5            | 2                       |
| ine   | ltem Detai            | ls            |                                   |                       |                                 |              |                         |
| .31.0 | em Number<br>02       | 7             |                                   | Line Item<br>ENG/DESI | Name<br>IGN - BUS STATION       |              |                         |
| lloca | tion Type             | <b>T</b>      |                                   | Activity T            | ype                             |              |                         |
| uant  | ity                   |               |                                   | ENGINEE               | RING & DESIGN - BUS             | STATION STOP | S/TERMINALS             |
| uant  | ity.                  |               |                                   |                       |                                 |              |                         |
| ТА    | Funding In            | formatio      | n                                 |                       |                                 |              |                         |
| TAF   | unding Source         |               |                                   |                       |                                 |              |                         |
| 9 US  | C 5307 - (MAP 2       | 21) Urbanized | Area Formula (FY2013 and forward) | )                     |                                 |              |                         |
| TAE   | unding Amoun          |               |                                   |                       |                                 |              |                         |

# **MPR Data (2/4)**

#### 5. Add New Milestone

• Allows a new milestone to be added to an ALI.

### 6. Zero Out Milestone

- Similar to deleting a milestone, but the history does not go away.
- Will leave a note in the application that the milestone was "zeroed out" on a particular date.

#### 7. Milestone Selection

• Selecting the box next to the specific milestone will allow you to make the

| ilestones         |                                       |                                      |                           |             |
|-------------------|---------------------------------------|--------------------------------------|---------------------------|-------------|
|                   |                                       |                                      | Add New Milest            | one Zero O  |
| Milestone<br>Name | Original Estimated<br>Completion Date | Revised Estimated<br>Completion Date | Actual Completion<br>Date | Description |
| RFP Issue         | 3/1/2016                              |                                      |                           |             |
| Complete          | 4/1/2017                              |                                      |                           |             |
| Contract Awar     | 4/1/2016                              |                                      |                           |             |
|                   |                                       |                                      |                           | Cance       |
| riginal Milesto   | ne Details                            |                                      |                           |             |
| ilestone Name     |                                       | Original Estimated                   | Completion Date           |             |
| FP Issue          |                                       | 3/1/2016                             |                           |             |

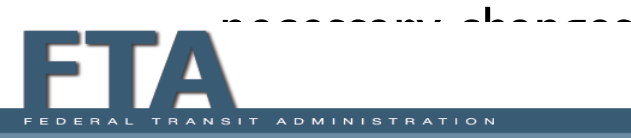

# MPR Data (3/4)

#### 8. Revised Estimated Completion Date

• Enter if date needs to be revised.

#### 9. Actual Completion Date

• Enter if milestone has been completed.

#### 10. Milestone Progress Comments

- If a milestone is revised this box MUST be completed.
- Must provide an explanation for why the milestone had to be changed.

#### II. <u>Revision #</u>

• Tracks the number of revision to a particular milestone.

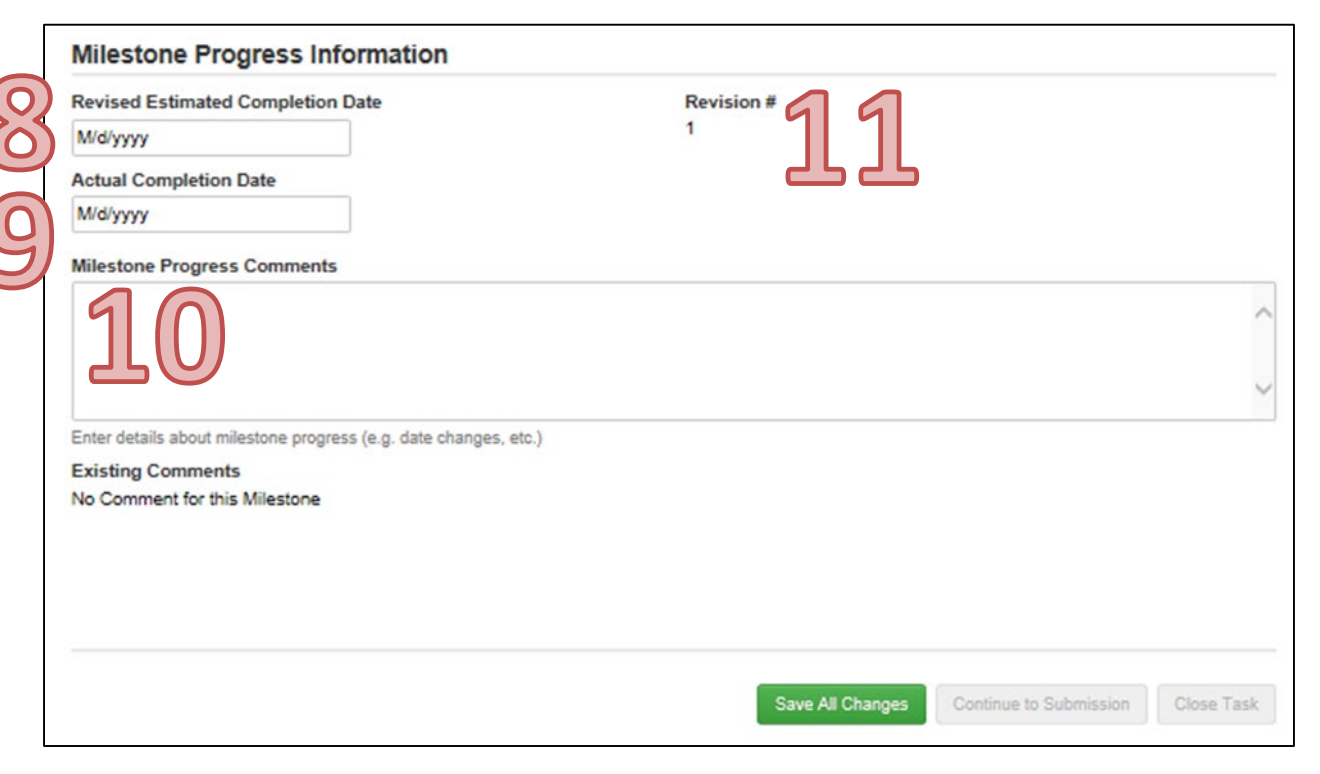

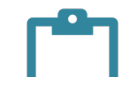

# MPR Data (4/4)

#### 12. Save All Changes

#### **13**. Continue to Submission

#### 14. <u>Close Task</u>

| 12. <u>Save All Changes</u>                                                                           | Milestone Progress Information                                                                                   |
|----------------------------------------------------------------------------------------------------|----------------------------------------------------------------------------------------------------|
| <ul> <li>Saves changes made in the MPR.</li> </ul>                                                    | Revised Estimated Completion Date     Revision #       M/d/yyyy     1                                            |
| 13. <u>Continue to Submission</u>                                                                     | M/d/yyyy Milestone Progress Comments                                                                             |
| <ul> <li>When completed with updates, this<br/>selection will be available to move forward</li> </ul> |                                                                                                    |
| to report submission.                                                                                 | Enter details about milestone progress (e.g. date changes, etc.) Existing Comments No Comment for this Milestone |
| 14. <u>Close Task</u>                                                                                 |                                                                                                    |
| <ul> <li>Closes task and returns it to MPR</li> </ul>                                                 |                                                                                                    |
| Reporter role group.                                                                                  | Save All Changes Continue to Submission Close Task                                                               |
| Please check if all the required data have been include                                               | ed per C. 5010.1E (pp. III-6~7)                                                                                  |

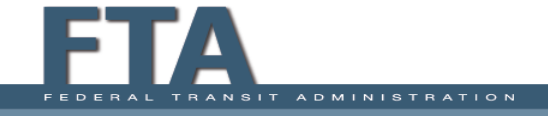

### Revising Milestones (1/2)

• The new Revised Completion Date should **NOT** be after the defined Period of Performance (POP).

- For new grants awarded **after** 5010.1E March 21, 2017, Revised Milestone Completion Dates should not be set after the grant's End Date, or Period of Performance (POP).

- ✓ If there is a need to extend an ALI after the POP, then an administrative amendment must be submitted to extend the POP to March 30, two years past the last milestone date. The extended time will allow for resolving any change orders, contract closeouts, and final administrative grant closeout preparations.
- Grants awarded **before** 5010.1E will have its last milestone date also denote the grant's End Date, or POP.

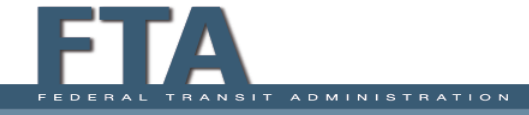

### **Revising Milestones (2/2)**

- If revising a Milestone's date to move forward in the future, you must look at the subsequent Milestones and provide revised dates if necessary to keep the chronological order of the Milestones and properly reflect the time necessary between Milestones to complete project activities.
- If revising a Milestone's date and it causes the Milestone schedule to get out of order without correcting the subsequent Milestones, the MPR will be returned by the reviewer for correction.

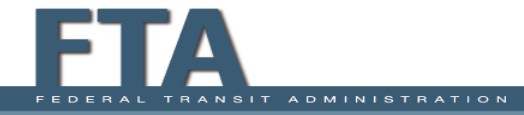

# Submit MPR Screen

### I. Recipient Submission Remarks

- Not required.
- Should be included if there is any other information that should be conveyed to FTA in regards to this MPR.

### 2. <u>Submit to FTA</u>

ADMINISTRATION

- Submits the MPR to FTA for review.
- 3. <u>Back</u>
  - Return to previous screens for edits.

### 4. <u>Save</u>

• Saves Remarks added on this screen, and allows the same user to come back and make further changes.

#### Milestone Progress Report (MPR) | Submit MPR

#### **Recipient Summary**

| Recipient ID                                                            | 9900<br>https://facestraining.fta.dot.gov/suite/tempo/records                                                                        | Recipient DUNS<br>EIN Number | 000000000                                                        |
|-------------------------------------------------------------------------|----------------------------------------------------------------------------------------------------|------------------------------|------------------------------------------------------------------|
| Recipient Name                                                          | Disneyland Transit Organization                                                                                                    |                              |                                                                  |
| Award Summa                                                             | iry                                                                                                    |                              |                                                                  |
| Federal Award ID<br>Number (FAIN)                                       | FL-2016-001-00<br>https://facestraining.fta.dot.gov/suite/tempo/records                                                              | Award Name                   | RC - Application for MPR and FFR for user guide<br>purposes only |
| MPR Reporting<br>Frequency                                              | Quarterly                                                                                                    | Award Status                 | Active (Executed)                                                |
| lilestone Pro                                                           | gress Report Summary                                                                                                    |                              |                                                                  |
| Report Type                                                             | Quarterly                                                                                                    | MPR Status                   | Work in Progress                                                 |
| Report Period                                                           | Quarter 2 (Jan - Mar), FY 2016                                                                                                    | Last Updated By              | Jullie Anne Disney                                               |
| Report Due Date                                                         | 4/30/2016                                                                                                    | Last Update Date             | 2/17/2018                                                        |
| Decinient Cub                                                           | mission Bomarke                                                                                                    | cast optime care             |                                                                  |
| Recipient Sub<br>Prior Recipient<br>Submission                          | mission Remarks<br>Remark by: Jullie Anne Disney<br>Remark Date: 2/2/2016<br>Remark Text: Recipient submission comments are optional |                              |                                                                  |
| Recipient Sub<br>Prior Recipient<br>Submission<br>Submission<br>Remarks | mission Remarks<br>Remark by: Jullie Anne Disney<br>Remark Date: 2/2/2016<br>Remark Text: Recipient submission comments are optional | -                            |                                                                  |
| Recipient Sub<br>Prior Recipient<br>Submission<br>Submission<br>Remarks | mission Remarks Remark by: Julie Anne Disney Remark Date: 2/2/2016 Remark Text: Recipient submission comments are optional           |                              | e review.                                                        |

# **MPR Submitted!**

| Milestone Progress                         | Report   Submitted                                         |           |
|--------------------------------------------|------------------------------------------------------------|-----------|
| Federal Award ID Number FL-2016-004-01 MPR | R for 2016 Quarter 2 has been submitted to FTA for review. |           |
|                                            |                                                            | Close     |
| Don't                                      | forget to click "Close" buttor                             | <b>1!</b> |

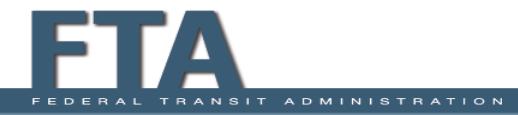

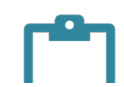

# **MPR Questions?**

### **TrAMS USER GUIDE**

8.2 Milestone Progress Report (MPR)

https://www.transit.dot.gov/sites/fta.dot.gov/files/docs/Recipient\_document.pdf

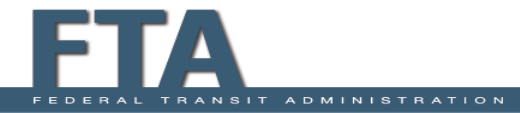

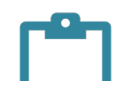